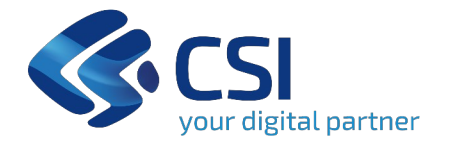

## Sistema Informativo Lavoro Aziende Piemonte (SILAP)

Dichiarazione ai fini del versamento dell'esonero

Torino, 18 Febbraio 2025

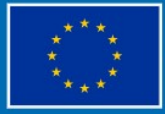

Finanziato dall'Unione europea NextGenerationEU

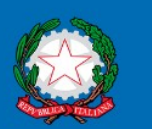

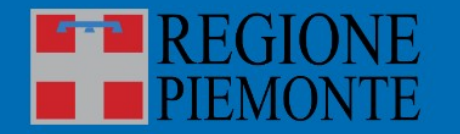

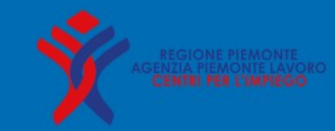

### Agenda

- Cos'è il portale SILAP?
- Come si accede?
- Home page
- Inserire dichiarazione ai fini del versamento:
  - 1° Passo Dati aziendali
  - 2° Passo Province
  - 3° Passo Riepilogo
- Riepilogo importi da versare
- Stati dichiarazione
- Ricercare dichiarazione ai fini del versamento
- Cosa succede dopo l'invio?
- Pagamento
- Sanzioni
- Normativa di riferimento
- Informazioni utili

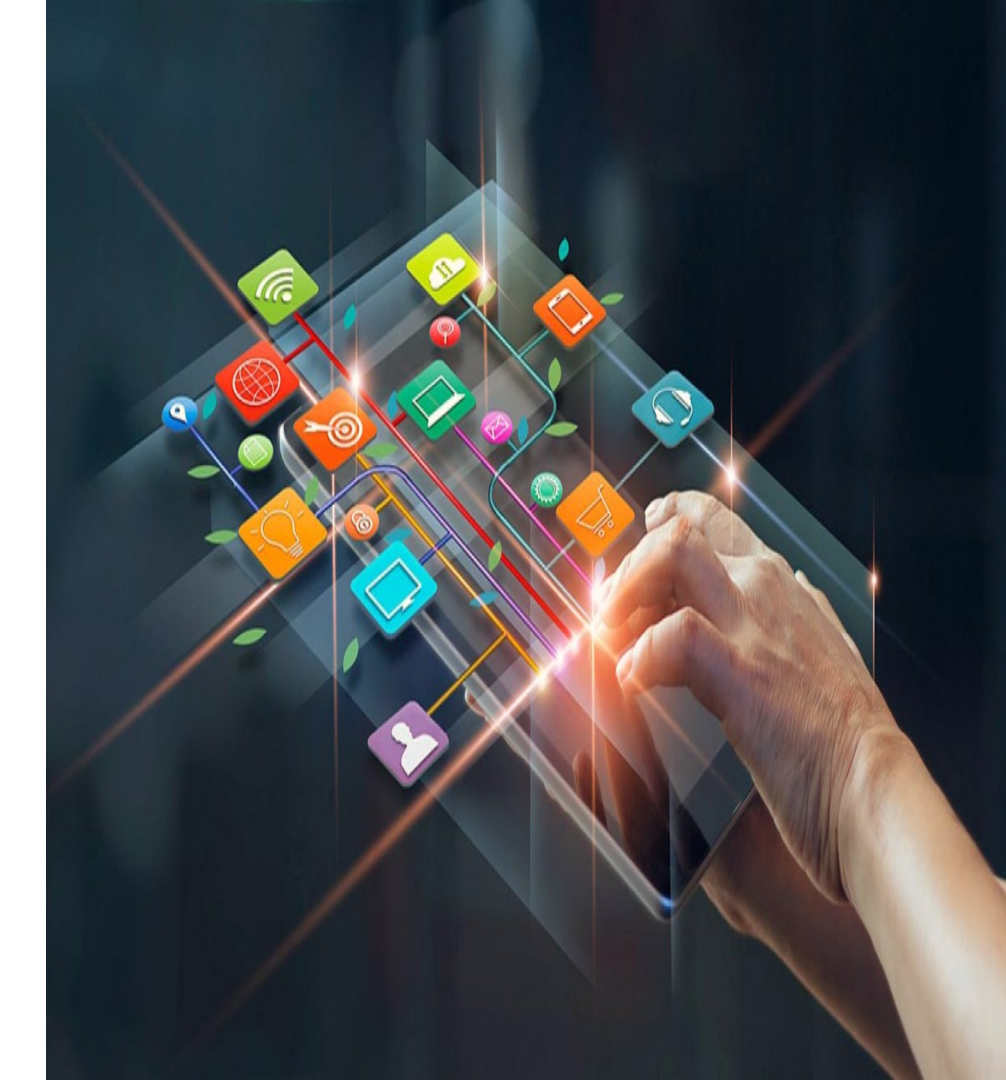

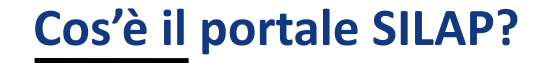

# E' un portale di accesso dedicato alle *aziende* e ai *consulenti del lavoro* per

presentare la dichiarazione annuale ai fini del versamento del contributo di

esonero previsto dall' art.5 L. 68/99.

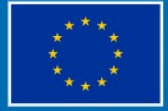

Finanziato dall'Unione europea NextGenerationEU

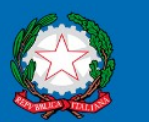

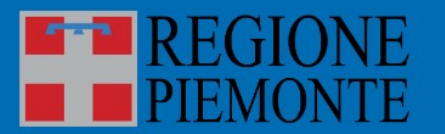

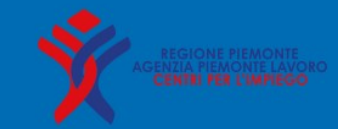

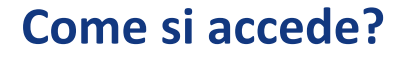

#### Accesso al Portale aziende:

#### www.servizi.piemonte.it/srv/portale-lavoro/index.shtml

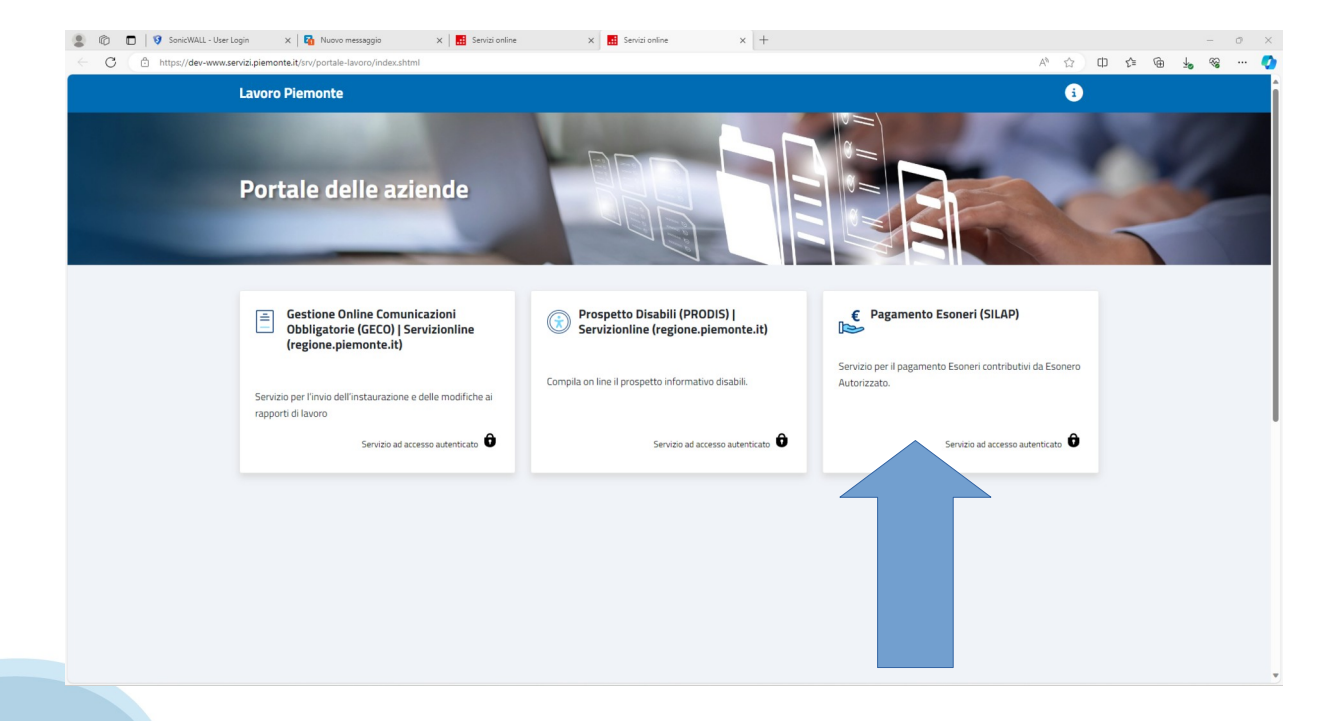

#### Come si accede?

Tema Istruzione, Formazione e Lavoro

Portale Pagamento Esoneri Contributivi da Esonero Autorizzato

🕀 Imprese e liberi professionisti

#### Scheda informativa per l'utenza "Imprese e liberi professionisti"

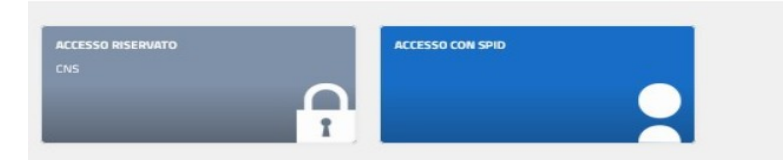

L'esonero partale è un istituto disciplinato dall'art. 5 comma 3 della Legge 12 marzo 1999 n. 68 "Norme per il divitto al lavoro del disabili" e dal Decreto del Ministero del Lavoro 7 luglio 2000 n.357: "... I datori di lavoro privati e gli enti pubblici economici che, per le speciali condizioni dello lavo talviati, non possono occupare l'intero percentuale del disabili, possono, a domanda, essere porzialmente esoneroti dall'obbligo dell'assunzione, ollo candizione che versino al Fondo regionale per l'occupazione dei disabili di cui all'articolo 14 un contributo esonerativo per clascuna unità non assunta.."

Per "speciali condizioni di attività" si intende la presenza di almeno una delle seguenti condizioni:

- > faticosità della prestazione lavorativa richiesta;
- > pericolosità connaturata al tipo di attività, anche derivante da condizioni ambientali nelle quali si svolge l'attività stessa;
- > particolare modalità di svolgimento dell'attività lavorativa.

L'esonero parziale può essere concesso fino alla misura **percentuale massima del 60%** della quota di riserva, in relazione alle caratteristiche dell'attività aziendale. L'autorizzazione all'esonero parziale è concessa a tempo determinato e impone il versamento di un contributo **di 39,21 euro (Decreto Ministeriale del 30/09/2021)** per ogni giorno lavorativo e per ogni persona disabile non occupata. Da giugno 2017, la Regione Piemonte è l'amministrazione competente del procedimento di concessione dell'esonero parziale di cui all'arti 5 comma 3 della Legge 12 marzo 1999 n. 68.

#### Schede informative correlate

#### Esonero parziale

#### Assistenza Per problemi applicativi tel: 011.0824322 Jun - ven 8.30 - 17,30 Normativa <u>Personero parziale</u> nerres externe su answ. reports persones a

Esonero parziale C

#### Accesso al sistema

URL di accesso diretto:

https://servizi.regione.piemonte.it/catalogo/ portale-pagamento-esoneri-contributiviesonero-autorizzato

#### Tramite il catalogo dei servizi online della Regione Piemonte, cerca ESONERI o SILAP:

https://servizi.regione.piemonte.it

5

#### Come si accede?

| EUROPEI 2014/2020                                                                                                    |                                                                                     | REGIO                                       | NE Autenticazione                                                                                       |                                                     |                  |       |
|----------------------------------------------------------------------------------------------------|-------------------------------------------------------------------------------------|---------------------------------------------|----------------------------------------------------------------------------------------------------|-----------------------------------------------------|------------------|-------|
| Entra con SPID                                                                                                    | Entra con<br>Ele                                                                    | Carta Ide<br>ttronica                       | ntità Entra con TS-CNS o L<br>Certificato Digitale                                                      | ogin with eIDAS                                     |                  |       |
| SPID è il sistema di accesso<br>che consente di utilizzare,<br>con un'identità digitale unica,                                                                          | Accedi con l<br>Identià Elett<br>che per fario                                      | a tua Carta<br>ronica; rico<br>o devi dispo | di Accedi con il tuo Certificato Sign ir<br>rdati Digitale in formato CNS (es. Count<br>rre di TS-CNS). | n with a digital identity<br>another European<br>TV |                  |       |
| i servizi onine della Pubbica<br>Amministrazione e dei<br>privati accreditati.                                                                                          | uno specifi<br>collegato a<br>oppure, se                                            | Port                                        | ale esoneri                                                                                             |                                                     |                  |       |
| Se sei già in possesso di<br>un'identità digitale, accedi<br>con le credenziali del tuo<br>gestore.<br>Se non hai ancora un'identità<br>digitale, richiedila ad uno dei | tramite un<br>lettore NFC<br>CIE ID, che,<br>verrà richia<br>automatica<br>accesso. |                                             |                                                                                                    |                                                     |                  |       |
| gestori                                                                                                    | Maggiori ir<br>Non hai Cli                                                          | Elen                                        | co ruoli disponibili                                                                                    | Parts.                                              | Codice focule    |       |
| Maggiori info<br>Non hai SPID?                                                                                                    |                                                                                     | 0                                           |                                                                                                    |                                                     |                  |       |
| sp±d√                                                                                                    |                                                                                     | 0                                           | studio consulenza test                                                                                  | Consulente responsabile                             |                  |       |
| AgID Agenta per<br>Itala Digitale                                                                                                    |                                                                                     | 0                                           |                                                                                                    | Persona autorizzata                                 |                  |       |
|                                                                                                    |                                                                                     | 0                                           | CSI PIEMONTE - DEMO 28                                                                                  | Regione                                             | AAAAAA00A1100000 | Porta |
|                                                                                                    |                                                                                     |                                             |                                                                                                    |                                                     |                  |       |
|                                                                                                    |                                                                                     |                                             | Righe per pagina 10 1 - 4 di 4 e                                                                        | riementi Inizio Prec. 1 Suc                         | x. Fine          | 7     |
|                                                                                                    |                                                                                     |                                             |                                                                                                    |                                                     |                  | - ¥   |

# Scelta del ruolo (solo se si hanno più ruoli):

- Legale rappresentante
- Persona con carica aziendale
- Delegati
- Persone autorizzate
- Consulenti del lavoro
- Operatore regionale

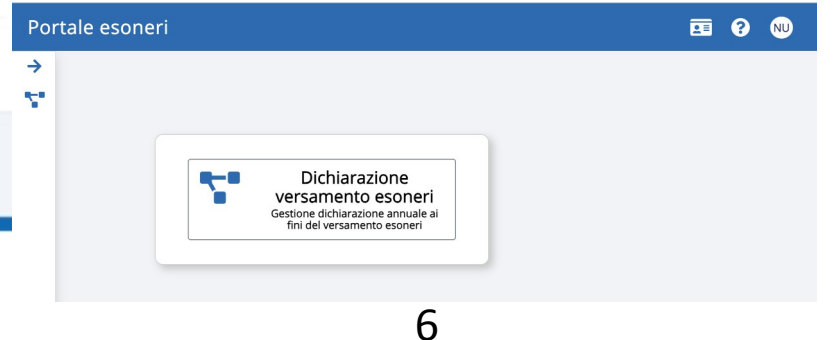

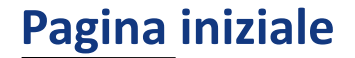

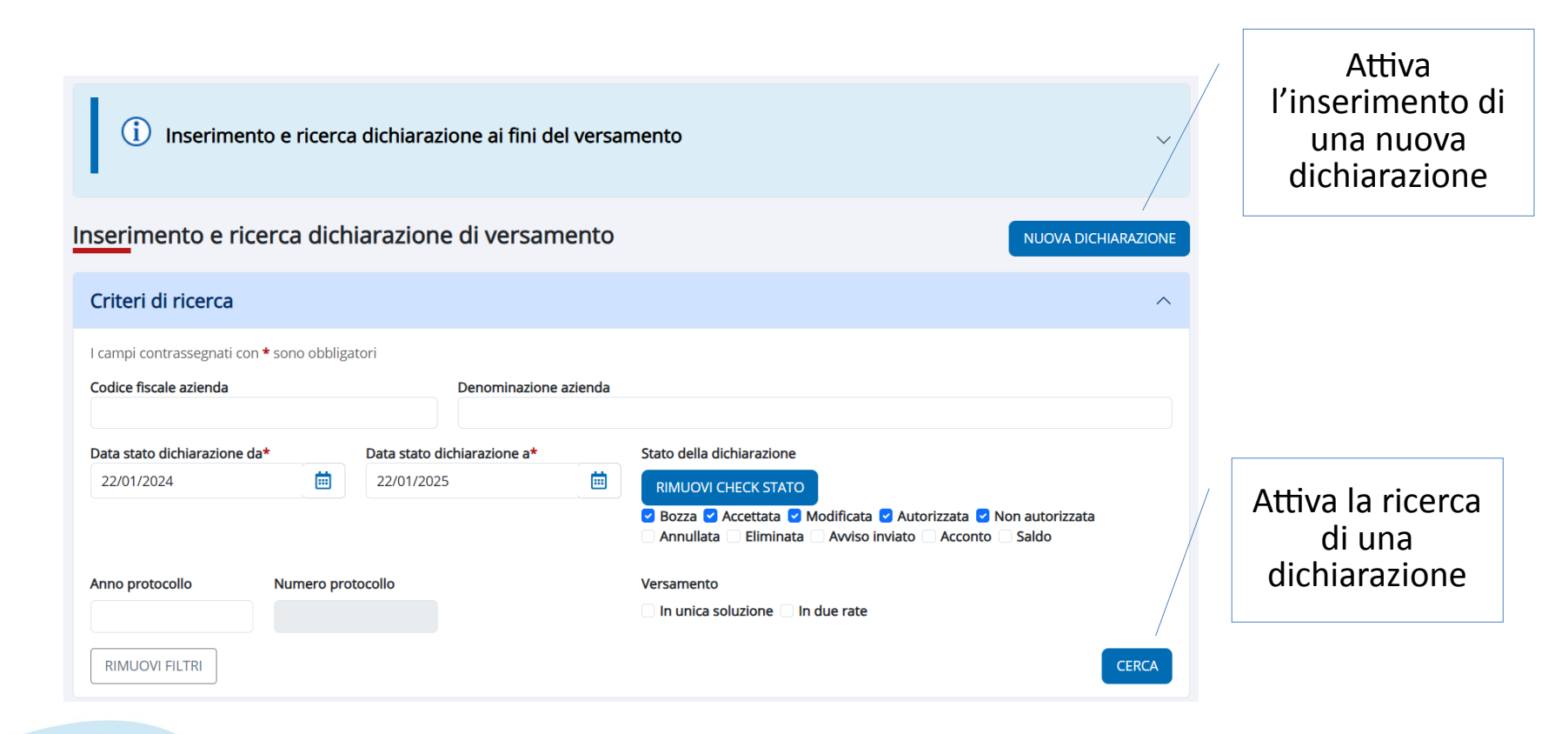

### Inserire dichiarazione ai fini del versamento (1/10)

| ortale esoneri                         |                                              |                  |                      | 20          | ?     | NU       |
|----------------------------------------|----------------------------------------------|------------------|----------------------|-------------|-------|----------|
| TORNA ALL'ELENCO                       | ]<br>① Dati aziendali                        | 2 Province       | 8 Riepilogo          |             |       |          |
| (i) Dichia                             | arazioni di versamen                         | ıto degli esone  | eri parziali         |             | ~     |          |
| I campi contrassegn                    | o dati aziendali<br>ati con*sono obbligatori |                  |                      |             |       |          |
| Codice fiscale aziend                  | la*                                          | ERCA             | enominazione azienda |             |       |          |
| Sede legale                            |                                              |                  | ATTENZION            | F: vei      | rific | are      |
| Comune (cod, desc)<br>CCNL (cod, desc) | Indi                                         | 1220             | sempre c             | he la       | ma    | il<br>Ha |
| Inserimento                            | dati dichiarazione                           |                  | e non sia            | una         | PE    | C        |
| Anno di riferimento                    | • Cred                                       | lito residuo (€) |                      | un u        |       |          |
| 2024 Versamento *                      | Mail                                         | di riferimento*  |                      |             |       |          |
| C in unica soluzione                   | e O in due rate                              | -                |                      |             |       |          |
| ANNULLA                                |                                              |                  | CONFE                | RMA E PROSI | EGUE  |          |

#### 1° passo – Dati Aziendali

Contiene i dati dell'azienda (codice fiscale azienda e dati sede legale):

- Il consulente del lavoro deve ricercare l'azienda sui cui operare per codice fiscale.
- Per gli altri ruoli i dati azienda sono preimpostati.
- Il credito residuo è preimpostato dal sistema.

Se i dati aziendali non sono corretti si deve aggiornare l'anagrafica accendendo al sistema delle Comunicazioni Obbligatorie (GECO).

#### Inserire dichiarazione ai fini del versamento (2/10)

| TORNA ALL' ELENCO                                                                                                    | D Dati az                                                                                                    | iendali 2 Provinc                                                                | e <b>3</b> Riepilogo                                        |                                                              |                                                                                              |                                                            |
|----------------------------------------------------------------------------------------------------|----------------------------------------------------------------------------------------------------|----------------------------------------------------------------------------------|-------------------------------------------------------------|--------------------------------------------------------------|----------------------------------------------------------------------------------------------|------------------------------------------------------------|
| i Dict                                                                                                    | niarazioni di versa                                                                                                | mento degli esoneri                                                              | parziali                                                    |                                                              |                                                                                              | ,                                                          |
| Elenco prov<br>Selezionare<br>CUNEO                                                                                                    | vince                                                                                                    | ~                                                                                | /<br>Lis <u>ta</u>                                          | prov                                                         | ince                                                                                         |                                                            |
|                                                                                                    |                                                                                                    |                                                                                  |                                                             | •                                                            |                                                                                              |                                                            |
| Dati esoner                                                                                                    | o parziale                                                                                                    |                                                                                  |                                                             |                                                              |                                                                                              | _                                                          |
| Dati esoner<br>Data richiesta<br>21/09/2021                                                                                                    | <b>TO parziale</b><br>% Richiesta<br>59                                                                            | Data concessio<br>26/09/2023                                                     | one % Concess<br>40                                         | a Data<br>25/09                                              | scadenza<br>9/2024                                                                           | Data diniego                                               |
| Dati esoner<br>Data richiesta<br>21/09/2021<br>Dati ricono:                                                                                    | ro parziale<br>% Richiesta<br>59<br>scimento inabilit                                                              | Data concessio<br>26/09/2023                                                     | one % Concess<br>40                                         | a Data<br>25/09                                              | scadenza<br>9/2024                                                                           | Data diniego                                               |
| Dati esoner<br>Data richiesta<br>21/09/2021<br>Dati riconos<br>Data riconoscimen                                                               | ro parziale<br>% Richiesta<br>59<br>scimento inabilit                                                              | Data concessio<br>26/09/2023<br>à<br>Data scadenza                               | 40                                                          | a Data<br>25/09<br>Ore s                                     | scadenza<br>3/2024<br>vettimanali medie                                                      | Data diniego                                               |
| Dati esoner<br>Data richiesta<br>21/09/2021<br>Dati riconos<br>Data riconoscimer<br>Dati conver                                                | ro parziale<br>% Richiesta<br>59<br>scimento inabilit<br>nto<br>nzione                                             | Data concessio<br>26/09/2023<br>à<br>Data scadenza                               | 40 % Concess                                                | a Data<br>25/09<br>Ore s                                     | scadenza<br>9/2024<br>vettimanali medie                                                      | Data diniego                                               |
| Dati esoner<br>Data richiesta<br>21/09/2021<br>Dati riconosi<br>Data riconosimer<br>Dati conver<br>Data stipula                                | ro parziale<br>% Richiesta<br>59<br>scimento inabilit<br>nto<br>nzione                                             | Data concessio<br>26/09/2023<br>Data scadenza                                    | ne % Concess<br>40                                          | a Data<br>25/0<br>Ore s                                      | scadenza<br>)/2024<br>ettimanali medie<br>Data scade                                         | Data diniego                                               |
| Data richiesta<br>21/09/2021<br>Data riconosi<br>Data riconosimen<br>Data stipula<br>Data stipula                                              | ro parziale<br>% Richiesta<br>59<br>scimento inabilit<br>nto<br>nzione<br>tti informativi                          | Data concessio<br>26/09/2023<br>Data scadenza                                    | ne % Concess<br>40                                          | a Data<br>25/09<br>Ore s                                     | scadenza<br>)/2024<br>ettimanali medie<br>Data scade                                         | Data diniego                                               |
| Dati esoner<br>Data richiesta<br>21/09/2021<br>Dati riconos<br>Data riconosimer<br>Dati conver<br>Data stipula<br>Dati prosper<br>Anno         | ro parziale<br>% Richiesta<br>59<br>scimento inabilit<br>nto<br>nzione<br>etti informativi<br>Base computo         | Data concessio<br>26/09/2023<br>Data scadenza<br>īpologia<br>Quota riserva       | ne % Concess<br>40<br>N. Posizion<br>Disabili in forza      | a Data<br>25/0<br>Ore s<br>i aperte<br>N. Compensazione      | scadenza<br>2/2024<br>ettimanali medie<br>Data scade<br>N. Esonerati<br>autocertificati      | Data diniego<br>nza<br>Esubero categorie<br>protette       |
| Dati esoner<br>Data richiesta<br>21/09/2021<br>Dati riconos<br>Data riconosimer<br>Dati conver<br>Data stipula<br>Dati prosper<br>Anno<br>2023 | ro parziale<br>% Richiesta<br>59<br>scienento inabilit<br>nto<br>nzione<br>etti informativi<br>Base computo<br>103 | Data concessio<br>26/09/2023<br>Data scadenza<br>Tipología<br>Quota riserva<br>7 | ne % Concess<br>40<br>N. Posizion<br>Disabili in forza<br>0 | a Data<br>25/0<br>Ore s<br>I aperte<br>N. Compensazione<br>0 | scadenza<br>2/2024<br>ettimanali medie<br>Data scade<br>N. Esonerati<br>autocertificati<br>0 | Data diniego<br>Inza<br>Esubero categorie<br>protette<br>0 |

#### 2° passo – Province: Dati visualizzati

Il sistema visualizza i dati utilizzati per calcolare la dichiarazione di versamento.

La dichiarazione è suddivisa per **ogni provincia** piemontese con una richiesta d'esonero valida.

I dati visualizzati sono:

- Dati dell'esonero parziale
- Dati dei riconoscimenti inabilità
- Dati delle convenzioni
- Dati del prospetto informativo disabili (al 31/12/anno dichiarazione - 1 e l'eventuale ultimo prospetto dell'anno di riferimento, non utilizzato nei conteggi)

### Inserire dichiarazione ai fini del versamento (3/10)

| Selezionare          | ice                             |                            |                                       |                     |                     |                                 |                               |
|----------------------|---------------------------------|----------------------------|---------------------------------------|---------------------|---------------------|---------------------------------|-------------------------------|
| TORINO               |                                 | ~                          |                                       |                     |                     |                                 |                               |
| Dati esonero         | parziale                        |                            |                                       |                     |                     |                                 |                               |
| Data richiesta       | % Richiesta                     | Data conce                 | ssione                                | % Concessa          | Data                | scadenza                        | Data diniego                  |
| 02/01/2023           | 60                              | 04/01/2023                 | 3                                     | 60                  | 31/12               | 2/2025                          |                               |
| Dati riconosc        | imento inabilit                 | à                          |                                       |                     |                     |                                 |                               |
| Data riconoscimento  | 1                               | Data scade                 | nza                                   |                     | Ore s               | ettimanali medie                |                               |
| Deti semuene         |                                 |                            |                                       |                     |                     |                                 |                               |
| Dati convenz         | ione                            |                            |                                       |                     |                     |                                 |                               |
| Data stipula         | T                               | lipologia                  |                                       | N. Posizioni ape    | erte                | Data scade                      | nza                           |
| Dati prospett        | ti informativi                  |                            |                                       |                     |                     |                                 |                               |
| Anno                 | Base computo                    | Quota riserva              | Disabili in f                         | forza N. (          | Compensazione       | N. Esonerati<br>autocertificati | Esubero categorie<br>protette |
| 2023                 | 103                             | 7                          | 0                                     | 0                   |                     | 0                               | 0                             |
| 2024                 | 100                             | 7                          | 0                                     | 0                   |                     | 2                               | 0                             |
|                      |                                 |                            |                                       |                     |                     |                                 |                               |
| Giorni lavorativi    | Sospensioni Dett                | aglio dichiarazione        |                                       |                     |                     |                                 |                               |
| l campi contrasseg   | gnati con <b>*</b> sono obbliga | atori                      |                                       |                     |                     |                                 |                               |
| Giorni lavorativi*   |                                 | Festa patronale            |                                       |                     |                     |                                 |                               |
| ○ 5 ○ 6              |                                 | 24/06/2024                 | i i i i i i i i i i i i i i i i i i i |                     |                     |                                 |                               |
|                      |                                 |                            |                                       |                     |                     |                                 |                               |
| Giorni festivi da co | ontratto                        | Giorni festivi da contrati | to (ad eccezione                      | delle festività naz | ionali già consider | ate dal sistema)                |                               |
|                      | iii ii                          |                            |                                       |                     |                     |                                 |                               |

#### 2° Passo – Province: Giorni lavorativi

# **Per ogni provincia**, l'operatore specifica:

- i giorni lavorativi settimanali
- la festa patronale
- i giorni festivi da contratto

### Inserire dichiarazione ai fini del versamento (4/10)

| Giorni lavorativi Sospensio                         | Dettaglio dichiarazio | ne            |                       |                   |
|-----------------------------------------------------|-----------------------|---------------|-----------------------|-------------------|
| Sospensioni                                         |                       |               |                       |                   |
| campi contrassegnati con * s                        | ono obbligatori       |               |                       |                   |
| Data inizio*                                        | Data fine             | •             |                       |                   |
| Data da 💼                                           | Data a                | Ē             |                       |                   |
| Motivo Sospensione*                                 | % Sospen              | sione*        | N. Lavoratori Sospesi | *                 |
| <ul> <li>Contratti di solidarieta o C.I.</li> </ul> | G.S.                  |               |                       |                   |
| Licenziamento collettivo                            |                       |               |                       |                   |
| ANNULLA                                             |                       |               |                       | CONFERMA          |
|                                                     |                       |               |                       |                   |
| Elenco Sospensioni                                  |                       |               |                       |                   |
| Periodo Motivo Sospo                                | ensione               | % Sospensione | N. Lavoratori Sospesi | Azioni            |
| ! Non ci sono dati                                  |                       |               |                       |                   |
|                                                     |                       |               | СС                    | NFERMA E PROSEGUI |

#### 2° passo – Province: Sospensioni

**Per ogni provincia**, l'operatore inserisce le eventuali sospensioni in termini di:

- data inizio e fine sospensione.
- motivo sospensione: «Contratti di solidarietà o CIGS» o «Licenziamento collettivo». Nel secondo caso la sospensione è applicata a tutte le province.
- percentuale di sospensione o il numero di lavoratori sospesi. Nel caso di licenziamento collettivo il sistema imposta in automatico la percentuale pari a 100%.

### Inserire dichiarazione ai fini del versamento (5/10)

| Giorni  | lavorativi Sospe           | nsioni Detta            | aglio dichiaraz | tione                   |             |                 |       |                       |                                                              |                                 |              |                      |             |
|---------|----------------------------|-------------------------|-----------------|-------------------------|-------------|-----------------|-------|-----------------------|--------------------------------------------------------------|---------------------------------|--------------|----------------------|-------------|
| Dich    | iarazione eso              | oneri                   |                 |                         |             |                 |       |                       |                                                              |                                 |              |                      |             |
| I camp  | i contrassegnati con       | • <b>*</b> sono obbliga | tori            |                         |             |                 |       |                       |                                                              |                                 |              |                      |             |
| Data ir | nizio*                     |                         |                 | Data fine*              |             |                 |       |                       | Base cor                                                     | nputo*                          |              |                      |             |
| Data    | da                         | Ē                       |                 | Data a                  |             | Ē               |       |                       |                                                              |                                 |              |                      |             |
| N. disa | abili in forza*            |                         |                 | N. comp.*               |             |                 |       |                       | N. eson.                                                     | autocert.                       |              |                      |             |
|         |                            |                         |                 |                         |             |                 |       |                       |                                                              |                                 |              |                      |             |
| N. esu  | beri cat. protette         |                         |                 | N. riall. naz.*         |             |                 |       |                       | Categori                                                     | a azienda*                      | •            |                      |             |
|         |                            |                         |                 | 0                       |             |                 |       | Cal                   | tegoria azienda*                                             |                                 |              | ~                    |             |
| ANN     | IULLA                      |                         |                 |                         |             |                 |       |                       | C - Da 15 a 35 di<br>B - Da 36 a 50 di<br>A - Oltre i 50 dip | pendenti<br>pendenti<br>endenti |              | J                    | CONFERM     |
| Elen    | co dichiarazi              | oni                     |                 |                         |             |                 |       | ELIMIN                | A PERIODI S                                                  | ELEZIONA                        | TIR          | IPRISTINA DA         | ATI INIZIAL |
|         | Periodo                    | Categoria<br>azienda    | Base<br>computo | N. disabili in<br>forza | N.<br>comp. | Motivo<br>sosp. | Sosp. | N. eson.<br>autocert. | Quota<br>riserva                                             | N. riall.<br>naz.               | GG<br>lavor. | N. lav.<br>esonerati | Importo     |
| +       | 01/01/2024 -<br>19/09/2024 | А                       | 104 - 106       | 0 - 3                   | 0           |                 |       | 0                     | 7                                                            | 0                               | 184          | 4                    | 28.858,5    |
| +       | 20/09/2024 -<br>31/10/2024 | А                       | 106 - 107       | 4                       | 0           |                 |       | 0                     | 7                                                            | 0                               | 30           | 3                    | 3.528,90    |
| +       | 01/11/2024 -<br>01/11/2024 | А                       | 108             | 4                       | 0           |                 |       | 0                     | 8                                                            | 0                               | 0            | 4                    | 0,00        |
| +       | 02/11/2024 -<br>31/12/2024 | А                       | 106             | 4                       | 0           |                 |       | 0                     | 7                                                            | 0                               | 40           | 3                    | 4.705,20    |

2° passo – Province: Dettaglio

#### Il sistema calcola:

•

- i periodi in cui varia la base computo o il n° di disabili in forza analizzando le comunicazioni obbligatorie, i riconoscimenti inabilità, le sospensioni, le convenzioni, il riallineamento nazionale e gli eventuali esuberi di categorie protette intercorse nell'anno di riferimento della dichiarazione;
- il n° di lavoratori esonerati in base alla % di richiesta o concessione dell'esonero;
  - I periodi evidenziati in azzurro, calcolati dal sistema, rappresentano i dati sintetici derivanti dal raggruppamento di periodi di dettaglio con lo stesso numero di unità esonerate, al fine di evitare la visualizzazione di un numero eccessivo di righe nella dichiarazione.

Totale dichiarazione calcolata per provincia di TORINO: 37.092,66

CONFERMA E PROSEGU

### Inserire dichiarazione ai fini del versamento (6/10)

Giorni lavorativi Sospensioni Dettaglio dichiarazione

| Data ir | nizio*                     |                      |                   | Data fine*              |             |                 |       |                       | Base cor                                                     | nputo*                          |              |                      |            |
|---------|----------------------------|----------------------|-------------------|-------------------------|-------------|-----------------|-------|-----------------------|--------------------------------------------------------------|---------------------------------|--------------|----------------------|------------|
| Data    | da                         | Ē                    |                   | Data a                  |             | Ē               |       |                       |                                                              |                                 |              |                      |            |
| N. disa | abili in forza*            |                      |                   | N. comp.*               |             |                 |       |                       | N. eson.                                                     | autocert.                       |              |                      |            |
| N. esu  | beri cat. protette         |                      |                   | <b>N. riall. naz.*</b>  |             |                 |       | <u>c</u>              | Categoria                                                    | a azienda                       | ×            | ~                    |            |
| ANN     | IULLA                      |                      |                   |                         |             |                 |       |                       | C - Da 15 a 35 di<br>B - Da 35 a 50 di<br>A - Oltre i 50 dip | pendenti<br>pendenti<br>endenti |              |                      | CONFER     |
| Elen    | co dichiaraz               | ioni                 |                   |                         |             |                 |       | ELIMIN                | ia periodi s                                                 | eleziona                        | TI           | RISTINA D            | DATI INIZI |
|         | Periodo                    | Categoria<br>azienda | a Base<br>computo | N. disabili in<br>forza | N.<br>comp. | Motivo<br>sosp. | Sosp. | N. eson.<br>autocert. | Quota<br>riserva                                             | N. riall.<br>naz.               | GG<br>lavor. | N. lav.<br>esonerati | Impo       |
| +       | 01/01/2024 -<br>19/09/2024 | А                    | 104 - 106         | 0 - 3                   | 0           |                 |       | 0                     | 7                                                            | 0                               | 184          | 4                    | 28.858     |
| +       | 20/09/2024 -<br>31/10/2024 | А                    | 106 - 107         | 4                       | 0           |                 |       | 0                     | 7                                                            | 0                               | 30           | 3                    | 3.528      |
| +       | 01/11/2024 -<br>01/11/2024 | А                    | 108               | 4                       | 0           |                 |       | 0                     | 8                                                            | 0                               | 0            | 4                    | 0,00       |
| +       | 02/11/2024 -<br>31/12/2024 | А                    | 106               | 4                       | 0           |                 |       | 0                     | 7                                                            | 0                               | 40           | 3                    | 4.705      |
| Totale  | dichiarazione calco        | lata per prov        | incia di TORINO:  | : 37.092,66             |             |                 |       |                       |                                                              |                                 |              |                      |            |
|         |                            |                      |                   |                         |             |                 |       |                       |                                                              |                                 | СС           | NFERMA               | e prose    |
|         |                            |                      |                   |                         |             |                 |       |                       |                                                              |                                 |              |                      |            |
| +       | 31/10/2024                 | A                    | 106 - 107         | 4 0                     |             |                 | 0     | 7                     | 0 30                                                         | 3                               | 3.528,9      | <del>)</del> 0       |            |

#### 2° passo – Province: Dettaglio

٠

#### Per l'operatore aziendale è possibile:

per ogni periodo di sintesi, espandere e verificare gli specifici **periodi di dettaglio** selezionando la funzione 4 posizionata in testa alla riga.

#### Inserire dichiarazione ai fini del versamento (7/10)

Giorni lavorativi Sospensioni Dettaglio dichiarazione

| ata ini       |                                                                                                    |                                                                        |                                                                                                    |                                                                     | Data fine                                      | *              |               |                    |                                                            |                                                                                                    | Race con                                                                               | oputo*                                                    |                                                             |                                                                             |                                                                                                  |        |
|---------------|----------------------------------------------------------------------------------------------------|------------------------------------------------------------------------|----------------------------------------------------------------------------------------------------|---------------------------------------------------------------------|------------------------------------------------|----------------|---------------|--------------------|------------------------------------------------------------|----------------------------------------------------------------------------------------------------|----------------------------------------------------------------------------------------|-----------------------------------------------------------|-------------------------------------------------------------|-----------------------------------------------------------------------------|--------------------------------------------------------------------------------------------------|--------|
| ata ini       | 210*                                                                                                    | -                                                                      |                                                                                                    |                                                                     | Data fine                                      |                |               | -                  |                                                            |                                                                                                    | Base con                                                                               | nputo*                                                    |                                                             |                                                                             |                                                                                                  |        |
| Data d        | 18                                                                                                    | <b></b>                                                                |                                                                                                    |                                                                     | Data a                                         |                |               |                    |                                                            |                                                                                                    |                                                                                        |                                                           |                                                             |                                                                             |                                                                                                  |        |
| I. disab      | ili in forza*                                                                                                    |                                                                        |                                                                                                    |                                                                     | N. comp.                                       | •              |               |                    |                                                            |                                                                                                    | N. eson.                                                                               | autocer                                                   | t.                                                          |                                                                             |                                                                                                  |        |
| I. esube      | eri cat. protette                                                                                                    |                                                                        |                                                                                                    |                                                                     | N. riall. n                                    | az.*           |               |                    |                                                            |                                                                                                    | Categoria                                                                              | a aziend                                                  | la*                                                         |                                                                             |                                                                                                  |        |
| ANNU          | JLLA                                                                                                    |                                                                        |                                                                                                    |                                                                     | 0                                              |                |               |                    |                                                            | r                                                                                                    |                                                                                        |                                                           |                                                             | ~                                                                           | CONF                                                                                             | ERM    |
| lenc          | o dichiara                                                                                                    | izioni                                                                 |                                                                                                    |                                                                     |                                                |                |               |                    |                                                            | ELIMINA F                                                                                                    | PERIODI SE                                                                             | ELEZION                                                   | ITAI                                                        | RIPRISTIN                                                                   | A DATI IN                                                                                        | IIZIAI |
|               | Periodo                                                                                                    | Cate                                                                   | goria<br>nda                                                                                                    | Base<br>computo                                                     | N. disabi<br>forza                             | li in          | N.<br>comp.   | Motivo<br>sosp.    | Sosp.                                                      | N. eson.<br>autocert.                                                                                                    | Quota<br>riserva                                                                       | N. riall.<br>naz.                                         | GG<br>lavor                                                 | N. lav<br>esoner                                                            | . Imp<br>ati                                                                                     | porto  |
| -             | 01/01/2024 -<br>19/09/2024                                                                                                    |                                                                        | Ą                                                                                                    | 104 - 106                                                           | 0 - 3                                          |                | 0             |                    |                                                            | 0                                                                                                    | 7                                                                                      | 0                                                         | 184                                                         | 4                                                                           | 28.8                                                                                             | 358,5  |
| Sel.<br>tutti |                                                                                                    |                                                                        |                                                                                                    |                                                                     |                                                |                |               |                    |                                                            |                                                                                                    |                                                                                        |                                                           |                                                             |                                                                             |                                                                                                  |        |
|               | Periodo                                                                                                    | Categoria<br>azienda                                                   | Base<br>computo                                                                                                    | N.<br>disabili<br>in forza                                          | N.<br>comp.                                    | Motiv<br>sosp. | o %<br>Sosp   | N. lav.<br>sosp.   | N. esor<br>autocer                                         | N. esuberi<br>n. cat.<br>t. protette                                                                                                    | Quota<br>riserva                                                                       | N.<br>riall.<br>naz.                                      | GG<br>lavor.                                                | N. lav.<br>esonerati                                                        | Importo                                                                                          |        |
|               | Periodo<br>01/01/2024 -<br>05/01/2024                                                                                                    | Categoria<br>azienda<br>A                                              | Base<br>computo<br>105                                                                                                   | N.<br>disabili<br>in forza<br>0                                     | N.<br>comp.                                    | Motiv<br>sosp. | o %<br>Sosp   | N. lav.<br>sosp.   | N. esor<br>autocer<br>0                                    | N. esuberi<br>n. cat.<br>t. protette<br>0                                                                                                    | Quota<br>riserva<br>7                                                                  | N.<br>riall.<br>naz.                                      | GG<br>lavor.<br>4                                           | N. lav.<br>esonerati<br>4                                                   | Importo<br>627,36                                                                                | 2      |
|               | Periodo<br>01/01/2024 -<br>05/01/2024<br>06/01/2024 -<br>29/02/2024                                                                                                    | Categoria<br>azienda<br>A<br>A                                         | Base<br>computo<br>105<br>104                                                                                            | N.<br>disabili<br>in forza<br>0                                     | N.<br>comp.<br>0                               | Motiv<br>sosp. | o %<br>. Sosp | N. lav.<br>. sosp. | N. esor<br>autocer<br>0                                    | N. esuberi<br>n. cat.<br>t. protette<br>0                                                                                                    | Quota<br>riserva<br>7<br>7                                                             | N.<br>riall.<br>naz.<br>0                                 | GG<br>lavor.<br>4<br>39                                     | N. lav.<br>esonerati<br>4                                                   | Importo<br>627,36<br>6.116,76                                                                    |        |
|               | Periodo<br>01/01/2024 -<br>05/01/2024 -<br>29/02/2024<br>01/03/2024 -<br>31/03/2024                                                                                                    | Categoria<br>azienda<br>A<br>A<br>A                                    | Base<br>computo<br>105<br>104<br>105                                                                                     | N.<br>disabili<br>in forza<br>0<br>0                                | N.<br>comp.<br>0<br>0                          | Motiv<br>sosp. | o %<br>. Sosp | N. lav.<br>. sosp. | N. esor<br>autocer<br>0<br>0<br>0                          | N. esuberi<br>cat.<br>t. protette<br>0<br>0                                                                                                    | Quota<br>riserva<br>7<br>7<br>7<br>7                                                   | N.<br>riall.<br>naz.<br>0                                 | <b>GG</b><br><b>Javor.</b><br>4<br>39<br>21                 | N. lav.<br>esonerati<br>4<br>4<br>4                                         | Importo<br>627,36<br>6.116,76<br>3.293,64                                                        |        |
|               | Periodo           01/01/2024 -<br>05/01/2024           06/01/2024 -<br>29/02/2024           01/03/2024 -<br>31/03/2024           01/04/2024 -<br>23/04/2024                                                                                                    | Categoria<br>azienda<br>A<br>A<br>A<br>A                               | Base<br>computo<br>105<br>104<br>105<br>105                                                                              | N.<br>disabili<br>in forza<br>0<br>0<br>0<br>1                      | N.<br>comp.<br>0<br>0<br>0                     | Motiv<br>sosp. | o %<br>. Sosp | N. lav.            | N. esor<br>autocer<br>0<br>0<br>0<br>0                     | N. esuberi<br>cat.<br>protette<br>0<br>0<br>0<br>0<br>0                                                                                                    | Quota<br>riserva<br>7<br>7<br>7<br>7<br>7<br>7                                         | N.<br>riall.<br>naz.<br>0<br>0<br>0                       | GG<br>lavor.<br>4<br>39<br>21<br>16                         | N. lav.<br>esonerati<br>4<br>4<br>4<br>4<br>4                               | Importo<br>627,36<br>6.116,76<br>3.293,64<br>2.509,44                                            |        |
|               | Periodo           01/01/2024           05/01/2024           06/01/2024           20/02/2024           01/03/2024           01/03/2024           01/04/2024           23/04/2024           23/04/2024           01/06/2024           01/06/2024                                                                                                    | Categoria<br>azienda<br>A<br>A<br>A<br>A<br>A<br>A                     | Base           computo           105           104           105           105           105           105               | N.<br>disabili<br>0<br>0<br>0<br>1<br>2                             | N.<br>comp.<br>0<br>0<br>0<br>0                | Motiv<br>sosp. | o %<br>. Sosp | N. lav.            | N. esor<br>autocer<br>0<br>0<br>0<br>0<br>0                | N. esuberi<br>cat.<br>protette<br>0<br>0<br>0<br>0<br>0<br>0                                                                                                    | Quota<br>riserva<br>7<br>7<br>7<br>7<br>7<br>7<br>7<br>7<br>7                          | N.<br>riall.<br>naz.<br>0<br>0<br>0<br>0                  | <b>GG</b><br><b>Javor.</b><br>4<br>39<br>21<br>16<br>26     | N. lav.<br>esonerati<br>4<br>4<br>4<br>4<br>4<br>4                          | Importo<br>627,36<br>6.116,76<br>3.293,64<br>2.509,44<br>4.077,84                                |        |
|               | Periodo           01/01/2024 -<br>05/01/2024           06/01/2024 -<br>29/02/2024           01/03/2024 -<br>31/03/2024           01/04/2024 -<br>23/04/2024           24/04/2024 -<br>01/06/2024           02/06/2024                                                                                                    | Categoria<br>azienda<br>A<br>A<br>A<br>A<br>A<br>A<br>A<br>A           | Base           computo           105           104           105           105           105           105           105 | N.<br>disabili<br>in forza<br>0<br>0<br>0<br>0<br>1<br>1<br>2<br>2  | N.<br>comp.<br>0<br>0<br>0<br>0<br>0<br>0      | Motiv<br>sosp. | o %<br>. Sosp | N. lav.            | N. esor<br>autocer<br>0<br>0<br>0<br>0<br>0<br>0           | N. esuberi<br>cat.<br>protette<br>0<br>0<br>0<br>0<br>0<br>0<br>0<br>0<br>0                                                                                                    | Quota<br>riserva<br>7<br>7<br>7<br>7<br>7<br>7<br>7<br>7<br>7                          | N.<br>riall.<br>0<br>0<br>0<br>0<br>0<br>0                | GG<br>lavor.<br>4<br>39<br>21<br>16<br>26<br>22             | N. lav.<br>esonerati<br>4<br>4<br>4<br>4<br>4<br>4<br>4<br>4<br>4           | Importo<br>627,36<br>6.116,76<br>3.293,64<br>2.509,44<br>4.077,84<br>3.450,48                    |        |
|               | Periodo           01/01/2024-         05/01/2024           05/01/2024-         31/03/2024-           31/03/2024-         31/03/2024-           31/03/2024-         23/04/2024-           2/04/2024-         2/04/2024-           2/04/2024-         2/04/2024-           2/04/2024-         2/04/2024-           3/03/02/2024-         3/03/02/2024- | Categoria<br>azienda<br>A<br>A<br>A<br>A<br>A<br>A<br>A<br>A<br>A<br>A | Base<br>computo<br>105<br>104<br>105<br>105<br>105<br>106<br>106                                                         | N.<br>disabili<br>0<br>0<br>0<br>1<br>2<br>2<br>2<br>3              | N.<br>comp.<br>0<br>0<br>0<br>0<br>0<br>0      | Motiv<br>sosp. | o %<br>. Sosp | N. lav.            | N. esor<br>autocer<br>0<br>0<br>0<br>0<br>0<br>0<br>0<br>0 | N. esuberi       protette       0       0       0       0       0       0       0       0       0       0       0       0       0       0       0       0       0       0       0       0       0       0 | Quota<br>riserva<br>7<br>7<br>7<br>7<br>7<br>7<br>7<br>7<br>7<br>7<br>7                | N.<br>riall.<br>naz.<br>0<br>0<br>0<br>0<br>0<br>0        | GG<br> avor.<br>4<br>39<br>21<br>16<br>26<br>22<br>22<br>56 | N. lav.<br>esonerati<br>4<br>4<br>4<br>4<br>4<br>4<br>4<br>4<br>4           | Importo<br>627,36<br>6.116,76<br>3.293,64<br>2.509,44<br>4.077,84<br>3.450,48<br>8.783,04        |        |
|               | Periodo 01/01/2024- 05/01/2024- 29/02/2024 31/03/2024 24/04/2024 24/04/2024 24/04/2024 01/06/2024- 02/06/2024- 03/07/2024- 20/09/2024- 31/10/2024                                                                                                    | Categoria<br>azienda<br>A<br>A<br>A<br>A<br>A<br>A<br>A<br>A<br>A      | Base<br>computo<br>105<br>104<br>105<br>105<br>105<br>106<br>106                                                         | N.<br>disabili<br>0<br>0<br>0<br>0<br>1<br>2<br>2<br>3<br>106 - 107 | N.<br>comp.<br>0<br>0<br>0<br>0<br>0<br>0<br>0 | Motiv<br>sosp. | o % Sosp      | N. lav.            | N. esor<br>autocer<br>0<br>0<br>0<br>0<br>0<br>0<br>0      | N. esuber<br>t. protette<br>0<br>0<br>0<br>0<br>0<br>0<br>0<br>0<br>0<br>0<br>0<br>0<br>0<br>0<br>0<br>0<br>0                                                                                             | Quota<br>riserva<br>7<br>7<br>7<br>7<br>7<br>7<br>7<br>7<br>7<br>7<br>7<br>7<br>7<br>7 | N.<br>riall.<br>0<br>0<br>0<br>0<br>0<br>0<br>0<br>0<br>0 | GG lavor.<br>4<br>39<br>21<br>16<br>22<br>22<br>56<br>56    | N. lav.<br>esonerati<br>4<br>4<br>4<br>4<br>4<br>4<br>4<br>4<br>4<br>4<br>3 | Importo<br>627,36<br>6.116,76<br>3.293,64<br>2.509,44<br>4.077,84<br>3.450,48<br>8.783,04<br>3.5 | 28,9   |

#### 2° passo – Province: Dettaglio

Per ogni periodo di dettaglio è possibile: <u>ELI</u>MINARE i periodi: spuntando la checkbox in testa alla riga ed utilizzando il tasto funzionale «*ELIMINA PERIODI SELEZIONATI*». A questo punto dovranno essere inseriti manualmente tutti i dati del periodo nella sezione sopra riportata di «*Dichiarazione esoneri*»

#### Inserire dichiarazione ai fini del versamento (8/10)

Giorni lavorativi Sospensioni Dettaglio dichiarazione

| Image: State of the state of the state | ata ini:                                                                                                    | zio*                       |                                   |         |                | Data fine    |          |            |         |                      | Base con            | nputo*               |         |                     |             |      |  |
|----------------------------------------------------------------------------------------------------|----------------------------------------------------------------------------------------------------|----------------------------|-----------------------------------|---------|----------------|--------------|----------|------------|---------|----------------------|---------------------|----------------------|---------|---------------------|-------------|------|--|
| .disabili in forza*       N. comp.*       0       0       0       0       0       0       0       0       0       0       0       0       0       0       0       0       0       0       0       0       0       0       0       0       0       0       0       0       0       0       0       0       0       0       0       0       0       0       0       0       0       0       0       0       0       0       0       0       0       0       0       0       0       0       0       0       0       0       0       0       0       0       0       0       0       0       0       0       0       0       0       0       0       0       0       0       0       0       0       0       0       0       0       0       0       0       0       0       0       0       0       0       0       0       0       0       0       0       0       0       0       0       0       0       0       0       0       0       0       0       0       0       0       0       0                                                                                                    | 01/01/                                                                                                    | /2024                      | ė                                 |         |                | 05/01/2      | 024      | Ē          | 1       |                      | 105                 |                      |         |                     |             |      |  |
| disabili in forza*       N. comp.*       N. comp.*       N. eson. autocert.         0       0       0       0       0         esuberi cat. protette       N. riall. naz.*       Categoria azienda*       A - Oltre i 50 dipendenti       ~         ANNULLA       ELIMINA PERIODI SELEZIONATI       RPRISTINA DATI INIZIA         Periodo       Categoria azienda       Base       N. disabili n       N. Motivo       Sosp.       Sosp.       N. eson.       Quota       N. riall.       GG       N. law.         -       0/101/2024-       A       104 - 106       0 - 3       0       0       7       0       184       4       28.858.         Set.       Categoria azienda       Base       N. disabili novo       %       N. law.       N. eson.       nazi.       lawor.       esonerati       importo         -       0/101/2024-       A       104 - 106       0 - 3       0       0       7       0       184       4       28.858.         Set.       Categoria azienda       Base       N. disabili N. N. Motivo       %       N. law.       neesuberi riserva azienda       nazi. lawor.       esonerati Importo         0/101/2024-       A       105       0       0       0 <t< th=""><th></th><th></th><th></th><th></th><th></th><th></th><th></th><th></th><th></th><th></th><th></th><th></th><th></th><th></th><th></th><th></th></t<>                                                                                                    |                                                                                                    |                            |                                   |         |                |              |          |            |         |                      |                     |                      |         |                     |             |      |  |
| 0       0       0       0       0       0       0       0       0       0       0       0       0       0       0       0       0       0       0       0       0       0       0       0       0       0       0       0       0       0       0       0       0       0       0       0       0       0       0       0       0       0       0       0       0       0       0       0       0       0       0       0       0       0       0       0       0       0       0       0       0       0       0       0       0       0       0       0       0       0       0       0       0       0       0       0       0       0       0       0       0       0       0       0       0       0       0       0       0       0       0       0       0       0       0       0       0       0       0       0       0       0       0       0       0       0       0       0       0       0       0       0       0       0       0       0       0       0       0                                                                                                          | . disab                                                                                                    | ili in forza*              |                                   |         |                | N. comp.*    | *        |            |         |                      | N. eson.            | autocert             |         |                     |             |      |  |
| Categoria Zenda"       Computo       N. riall. naz.*       Conferent         Conferent         N. disabili in Comp. Motivo %       N. esuberi       Contegoria       Conferent         Conferent       Conferent       Conferent         Conferent       Conferent         Conferent       Conferent         Conferent <th colspan<="" td=""><td>0</td><td></td><td></td><td></td><td></td><td>0</td><td></td><td></td><td></td><td></td><td>0</td><td></td><td></td><td></td><td></td><td></td></th>                                                                                                    | <td>0</td> <td></td> <td></td> <td></td> <td></td> <td>0</td> <td></td> <td></td> <td></td> <td></td> <td>0</td> <td></td> <td></td> <td></td> <td></td> <td></td> | 0                          |                                   |         |                |              | 0        |            |         |                      |                     | 0                    |         |                     |             |      |  |
| A - Ottre i 50 dipendenti          ANNULLA       A - Ottre i 50 dipendenti          ANNULLA       ELIMINA PERIODI SELEZIONATI       RIPRISTINA DATI INIZIA         Periodo       Categoria       Base       N. disabili       N.       N.       Motivo       Sosp.       Sosp.       N. eson.       Quota       N. riali.       GG       N. lav.       Import         -       01/01/2024-       A       104-106       0-3       0       0       7       0       184       4       28.858.         Sel.       tutti       Periodo       Categoria       Base       disabili       N.       Motivo       %6       N. lav.       N. eson.       Quota       N. riali.       GG       N. lav.       Import         -       01/01/2024-       A       104-106       0-3       0       0       7       0       184       4       28.858.         Sel.       tutti       Categoria       Base       disabili       N.       Motivo       %6       N. lav.       necon       not       naz.       lavor.       esonerati       import         01/01/2024-       A       105       0       0       0       0       7       0       21                                                                                                    | . esube                                                                                                    | eri cat. protette          |                                   |         |                | N. riall. na | az.*     |            |         |                      | Categoria           | a azienda            | •       |                     |             |      |  |
| Set.       Categoria azienda computo       N. disabili in forza       N. motivo sosp. sosp. sosp. sosp. sosp. sosp. sosp. succert.       Quota nizi.       N. riali.       GG       N. lav.       Importo         -       01/01/2024-<br>19/09/2024       A       104-106       0-3       0       0       7       0       184       4       28.858.         Set.       Categoria azienda computo       In forza       0       0       7       0       184       4       28.858.         Set.       Categoria azienda computo       In forza       0       0       7       0       4       4       28.858.         Set.       Categoria Base       Nabili nora       N. motivo %       N. lav.       N. esuberi       naz.       lavor.       esonerati       Importo         Control/2024-       A       105       0       0       0       0       7       0       4       627.96       2         10/01/2024-       A       105       0       0       0       0       7       0       21       4       329.364       2         10/01/2024-       A       105       1       0       0       0       7       0       25       4       4.79.44       2                                                                                                    |                                                                                                    |                            |                                   |         |                | 0            |          |            |         |                      | A - Oltr            | e i 50 dip           | pendent | i v                 |             |      |  |
| Nature         azienda         computo         forza         comp.         sosp.         comp.         subcert.         riserva         naz.         lavor.         esonerati         maxe           -         01/01/2024-<br>19/09/2024         A         104-106         0-3         0         0         7         0         184         4         28.858.           Sel.<br>tutti         Categoria         Base<br>azienda         N.         N.         N.         N. lav.         nesuberi<br>rotti         naz.         GG         N. lav.           0         10/01/2024-<br>29/02/2024         A         105         0         0         0         0         7         0         4         4         627.36         C           0         0/01/2024-<br>29/02/2024         A         105         0         0         0         0         7         0         4         627.36         C           0         0/03/2024-<br>23/04/2024         A         105         0         0         0         0         7         0         21         4         3293.64         C           01/04/2024-<br>23/04/2024         A         105         1         0         0         0         7         0         26 <th>Ienc</th> <th>co dichiara</th> <th>I<b>zioni</b><br/><sub>Cate</sub></th> <th>goria</th> <th>Base</th> <th>N. disabil</th> <th>iin N.</th> <th>Motivo</th> <th>Soso</th> <th>ELIMINA I</th> <th>PERIODI SI<br/>Quota</th> <th>ELEZION<br/>N. riall.</th> <th>ATI GG</th> <th>RIPRISTIN<br/>N. lav</th> <th>A DATI INIZ</th> <th></th>                                                                                                    | Ienc                                                                                                    | co dichiara                | I <b>zioni</b><br><sub>Cate</sub> | goria   | Base           | N. disabil   | iin N.   | Motivo     | Soso    | ELIMINA I            | PERIODI SI<br>Quota | ELEZION<br>N. riall. | ATI GG  | RIPRISTIN<br>N. lav | A DATI INIZ |      |  |
| 0101/12024-<br>19/09/2024       A       104-106       0-3       0       10       7       0       184       4       28.858.         Set.<br>10       Periodo       Categoria<br>azienda       Base<br>Computo       No.<br>in forza<br>computo       No.<br>in forza<br>computo       No.<br>in f                                                                                                    |                                                                                                    |                            | azie                              | enda    | computo        | forza        | comp.    | sosp.      |         | autocert.            | riserva             | naz.                 | lavor.  | esoner              | ati         |      |  |
| Sel.<br>Lutti<br>Period         Categoria<br>aziendi<br>aziendi<br>aziendi<br>aziendi<br>aziendi<br>aziendi<br>aziendi<br>aziendi<br>aziendi<br>aziendi<br>aziendi<br>aziendi<br>aziendi<br>inforza         N.<br>Inforza<br>computo<br>inforza         N.<br>Inforza<br>computo<br>inforza         N.<br>Inforza<br>computo<br>inforza         N.<br>Inforza<br>computo<br>inforza         N.<br>Inforza<br>computo<br>inforza         N.<br>Inforza<br>computo<br>inforza         N.<br>Inforza<br>computo<br>inforza         N.<br>Inforza         N.<br>Inforza         N                                                                                                    | -                                                                                                    | 01/01/2024 -<br>19/09/2024 |                                   | A       | 104 - 106      | 0 - 3        | 0        |            |         | 0                    | 7                   | 0                    | 184     | 4                   | 28.85       | 3,56 |  |
| Periodo         azienda         computo         in forza         computo         in forza         computo         sosp.         sosp.<                                                                                                    | Sel.<br>tutti                                                                                                    |                            | Categoria                         | Base    | N.<br>disabili | N.           | Motivo   | % N. lav.  | N. esor | N. esuber<br>n. cat. | Quota               | N.<br>riall.         | GG      | N. lav.             |             |      |  |
| Image: Control 1/2024 - 0/01/2024       A       105       0       0       0       0       7       0       4       4       62736       7         Image: Control 2024 - 29/02/2024       A       104       0       0       0       0       7       0       39       4       6.116.76       7         Image: Control 2024 - 29/02/2024       A       105       0       0       0       0       7       0       21       4       3.293.64       7         Image: Control 2024 - 29/02/2024       A       105       1       0       0       0       7       0       16       4       2.509.44       7         Image: Control 2024 - 29/04/2024       A       105       2       0       0       0       7       0       16       4       2.509.44       7         Image: Control 2024 - 29/04/2024       A       105       2       0       0       0       7       0       26       4       4.407.84       7         Image: Control 2024 - 29/04/2024       A       106       2       0       0       0       7       0       26       4       4.407.84       7         Image: Control 2024 - 29/04/2024       A </td <td></td> <td>Periodo</td> <td>azienda</td> <td>compute</td> <td>in forza</td> <td>comp.</td> <td>sosp. So</td> <td>osp. sosp.</td> <td>autocer</td> <td>rt. protette</td> <td>riserva</td> <td>naz.</td> <td>lavor.</td> <td>esonerati</td> <td>Importo</td> <td>_</td>                                                                                                    |                                                                                                    | Periodo                    | azienda                           | compute | in forza       | comp.        | sosp. So | osp. sosp. | autocer | rt. protette         | riserva             | naz.                 | lavor.  | esonerati           | Importo     | _    |  |
| 06/01/2024-       A       104       0       0       0       0       7       0       39       4       6.116,76       7         01/03/2024-       A       105       0       0       0       0       7       0       21       4       3.293,64       7         01/03/2024-       A       105       1       0       0       0       7       0       16       4       2.509,44       7         01/04/2024-       A       105       1       0       0       0       7       0       16       4       2.509,44       7         01/04/2024-       A       105       2       0       0       0       7       0       26       4       4.077,84       7         02/06/2024-       A       106       2       0       0       0       7       0       22       4       3.450,48       1         02/06/2024-       A       106       3       0       0       0       7       0       56       4       8.783,04       2         02/07/2024       A       106       3       0       0       0       7       0       56       4                                                                                                    |                                                                                                    | 01/01/2024 -<br>05/01/2024 | A                                 | 105     | 0              | 0            |          |            | 0       | 0                    | 7                   | 0                    | 4       | 4                   | 627,36      | Z S  |  |
| 01/03/2024-<br>31/03/2024       A       105       0       0       0       0       7       0       21       4       3.293,64       2         01/04/2024-<br>23/04/2024       A       105       1       0       0       0       7       0       16       4       2.509,44       2         24/04/2024-<br>01/06/2024       A       105       2       0       0       0       7       0       26       4       4.077,84       2         02/06/2024       A       106       2       0       0       0       7       0       22       4       3.450,48       2         02/07/2024       A       106       3       0       0       0       7       0       26       4       8.783,04       2         02/07/2024       A       106       3       0       0       0       7       0       56       4       8.783,04       2         02/07/2024       A       106       3       0       0       7       0       56       4       8.783,04       2                                                                                                    |                                                                                                    | 06/01/2024 -<br>29/02/2024 | A                                 | 104     | 0              | 0            |          |            | 0       | 0                    | 7                   | 0                    | 39      | 4                   | 6.116,76    | Z    |  |
| 01/04/2024-<br>23/04/2024       A       105       1       0       0       0       7       0       16       4       2.509,44       2         23/04/2024-<br>00/06/2024-<br>00/07/2024       A       105       2       0       0       0       7       0       26       4       4.077,84       2         0/05/2024-<br>03/07/2024       A       106       2       0       0       0       7       0       22       4       3.450,48       2         0/05/2024-<br>19/09/2024       A       106       3       0       0       0       7       0       56       4       8.783,04       2                                                                                                    |                                                                                                    | 01/03/2024 -<br>31/03/2024 | А                                 | 105     | 0              | 0            |          |            | 0       | 0                    | 7                   | 0                    | 21      | 4                   | 3.293,64    | Z    |  |
| 24/04/2024-<br>01/06/2024       A       105       2       0       0       0       7       0       26       4       4.077.84       2         02/06/2024       A       106       2       0       0       0       7       0       22       4       3.450.48       2         02/07/2024       A       106       3       0       0       0       7       0       56       4       8.783.04       2         20/00/2024       A       106       3       0       0       0       7       0       56       4       8.783.04       2                                                                                                    |                                                                                                    | 01/04/2024 - 23/04/2024    | A                                 | 105     | 1              | 0            |          |            | 0       | 0                    | 7                   | 0                    | 16      | 4                   | 2.509,44    | Z    |  |
| 02/06/2024-<br>02/07/2024       A       106       2       0       0       0       7       0       22       4       3.450.48       2         03/07/2024-<br>13/09/2024       A       106       3       0       0       0       7       0       56       4       8.783.04       2                                                                                                    | 0                                                                                                    | 24/04/2024 -<br>01/06/2024 | A                                 | 105     | 2              | 0            |          |            | 0       | 0                    | 7                   | 0                    | 26      | 4                   | 4.077,84    | Z    |  |
| 03/07/2024-         A         106         3         0         0         7         0         56         4         8.783,04         7           19/09/2024         -         -         -         -         -         -         -         -         -         -         -         -         -         -         -         -         -         -         -         -         -         -         -         -         -         -         -         -         -         -         -         -         -         -         -         -         -         -         -         -         -         -         -         -         -         -         -         -         -         -         -         -         -         -         -         -         -         -         -         -         -         -         -         -         -         -         -         -         -         -         -         -         -         -         -         -         -         -         -         -         -         -         -         -         -         -         -         -         -         -         - <td< td=""><td></td><td>02/06/2024 -<br/>02/07/2024</td><td>A</td><td>106</td><td>2</td><td>0</td><td></td><td></td><td>0</td><td>0</td><td>7</td><td>0</td><td>22</td><td>4</td><td>3.450,48</td><td>Z</td></td<>                                                                                                    |                                                                                                    | 02/06/2024 -<br>02/07/2024 | A                                 | 106     | 2              | 0            |          |            | 0       | 0                    | 7                   | 0                    | 22      | 4                   | 3.450,48    | Z    |  |
| 20/00/2024 -                                                                                                    |                                                                                                    | 03/07/2024 -               | A                                 | 106     | 3              | 0            |          |            | 0       | 0                    | 7                   | 0                    | 56      | 4                   | 8.783,04    | Z    |  |
| + 2100,2024 A 106-107 4 0 0 7 0 30 3 3.528,5                                                                                                    |                                                                                                    | 19/09/2024                 |                                   |         |                |              |          |            |         |                      |                     |                      |         |                     |             |      |  |

2° passo – Province: Dettaglio

Per ogni periodo di dettaglio è possibile: **MODIFICARE i singoli periodi:** selezionando la riga sul checkbox in testa alla stessa ed utilizzando la funzione di modifica dati in fondo alla riga I dati della riga di dettaglio verranno automaticamente riportati nella sezione <u>«Dichiarazione esoneri» e</u> l'operatore potrà aggiornare i dati e confermarli attivando il pulsante «CONFERMA».

### Inserire dichiarazione ai fini del versamento (9/10)

|   | Elenc         | o dichiara                             | zioni                |                 |                            |                 |                |              |                  |                      | ELIMINA F                      | PERIODI SE       | ELEZION              | IATI          | RIPRISTIN            | IA DATI IN    | IIZIALI |
|---|---------------|----------------------------------------|----------------------|-----------------|----------------------------|-----------------|----------------|--------------|------------------|----------------------|--------------------------------|------------------|----------------------|---------------|----------------------|---------------|---------|
|   |               | Periodo                                | Cate<br>azi          | egoria<br>enda  | Base<br>computo            | N. disa<br>forz | bili in<br>:a  | N.<br>comp.  | Motivo<br>sosp.  | Sosp.                | N. eson.<br>autocert.          | Quota<br>riserva | N. riall<br>naz.     | . GG<br>lavoi | N. lav<br>r. esoner  | /. Imp<br>ati | oorto   |
| > | _*            | 01/01/2024 -<br>19/09/2024             |                      | А               | 104 - 106                  | 0 -             | 3              | 0            |                  |                      | 0                              | 7                | 0                    | 184           | 4                    | 28.8          | 58,56   |
|   | Sel.<br>tutti | Periodo                                | Categoria<br>azienda | Base<br>computo | N.<br>disabili<br>in forza | N.<br>comp.     | Motiv<br>sosp. | o %<br>Sosp. | N. lav.<br>sosp. | N. eson.<br>autocert | N. esuberi<br>cat.<br>protette | Quota<br>riserva | N.<br>riall.<br>naz. | GG<br>lavor.  | N. lav.<br>esonerati | Importo       |         |
|   |               | 01/01/2024 -<br>05/01/2024<br><b>*</b> | A                    | 105             | 1                          | 0               |                |              |                  | 0                    | 0                              | 7                | 0                    | 4             | 4                    | 627,36        | ľ       |
|   |               | 06/01/2024 -<br>29/02/2024             | А                    | 104             | 0                          | 0               |                |              |                  | 0                    | 0                              | 7                | 0                    | 39            | 4                    | 6.116,76      | ľ       |
|   |               | 01/03/2024 -<br>31/03/2024             | А                    | 105             | 0                          | 0               |                |              |                  | 0                    | 0                              | 7                | 0                    | 21            | 4                    | 3.293,64      | ľ       |
|   |               | 01/04/2024 -<br>23/04/2024             | А                    | 105             | 1                          | 0               |                |              |                  | 0                    | 0                              | 7                | 0                    | 16            | 4                    | 2.509,44      | ľ       |
|   |               | 24/04/2024 -<br>01/06/2024             | А                    | 105             | 2                          | 0               |                |              |                  | 0                    | 0                              | 7                | 0                    | 26            | 4                    | 4.077,84      | ľ       |
|   |               | 02/06/2024 -<br>02/07/2024             | А                    | 106             | 2                          | 0               |                |              |                  | 0                    | 0                              | 7                | 0                    | 22            | 4                    | 3.450,48      |         |
|   |               | 03/07/2024 -<br>19/09/2024             | А                    | 106             | 3                          | 0               |                |              |                  | 0                    | 0                              | 7                | 0                    | 56            | 4                    | 8.783,04      | ľ       |

#### 2° passo – Province: Dettaglio

I periodi inseriti dall'operatore sono evidenziati con l'asterisco (\*) per distinguerli da quelli calcolati in automatico. Tale simbolo viene anche riportato sul periodo di sintesi.

Con la funzione «*RIPRISTINA DATI INIZIALI*»: il sistema cancella i periodi inseriti/modificati da operatore e riesegue il calcolo automatico.

#### Inserire dichiarazione ai fini del versamento (10/10)

| TORNA ALL' ELENCO                                     |                     |                   |             |           |      |                  |
|-------------------------------------------------------|---------------------|-------------------|-------------|-----------|------|------------------|
|                                                       | 1 Dati aziendali    | 2 Province        | 3 Riepilogo |           |      |                  |
|                                                       |                     |                   |             |           |      |                  |
| (i) Dichiarazion                                      | ni di versamento de | egli esoneri parz | iali        |           |      | ~                |
| Riepilogo                                             |                     |                   |             |           |      |                  |
| Dati azienda                                          |                     |                   |             |           |      | $\sim$           |
|                                                       |                     |                   |             |           |      |                  |
| Dati dichiarazione                                    |                     |                   |             |           |      | $\sim$           |
| Dichiarazione versar                                  | menti               |                   |             |           |      | ^                |
| Provincia                                             | Giorni la           | vorativi          |             | Importo € |      |                  |
| TORINO                                                | 254                 |                   |             | 37.092,66 |      |                  |
| <b>TOTALE AZIENDA</b><br>37.092,66 - 0,00 = 37.092,66 |                     |                   |             |           |      |                  |
| lter amministrativo                                   | dichiarazione versa | menti             |             |           |      |                  |
| Protocollo (anno/numero)                              |                     |                   |             |           |      |                  |
| Data                                                  |                     |                   | Stato       |           | Note |                  |
| 22/01/2025 12:00                                      |                     |                   | Bozza       |           |      |                  |
| Note                                                  |                     |                   |             |           |      |                  |
|                                                       |                     |                   |             |           |      |                  |
|                                                       |                     |                   |             |           |      |                  |
|                                                       |                     |                   |             |           |      | CONFERMA E INVIA |

#### 3° passo – Riepilogo

Nel riepilogo il sistema visualizza:

i dati dell'azienda

•

- i dati della dichiarazione
  - l'importo totale della dichiarazione con la suddivisione per provincia
- le NOTE in cui l'operatore aziendale può riportare delle informazioni che ritenga utili all'istruttoria di Regione.

#### Riepilogo importi da versare (art.5 co.3 Legge 68/99)

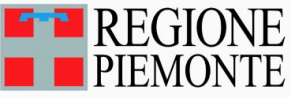

Riepilogo importi da versare (art.5 co.3 Legge 68/99)

#### Dati aziendali

Denominazione azienda:

Partita iva:

Codice fiscale:

Sede legale:

CCNL: FERROVIE DELLO STATO - Servizi appalto

Protocollo dichiarazione n. - del -

Credito residuo: 0.00€

#### Provincia: TORINO

Santo patrono: -

Giorni festivi da contratto: -

N. giorni lavorativi settimanali: 5

Esonero: Dal 02/01/2023 al 31/12/2025 ove la percentuale richiesta è del 60% e la percentuale concessa è del 60%.

Ultimo provvedimento: Concessione richiesta esonero n. 144 del 24/10/2024.

| PERIODO                 | <b>GG LAVORATIVI</b> | N. ESONERATI | IMPORTO   |
|-------------------------|----------------------|--------------|-----------|
| 01/01/2024 - 19/09/2024 | 184                  | 4            | 28,858.56 |
| 20/09/2024 - 31/10/2024 | 30                   | 3            | 3,528.90  |
| 01/11/2024 - 01/11/2024 | 0                    | 4            | 0.00      |
| 02/11/2024 - 31/12/2024 | 40                   | 3            | 4,705.20  |
| TOTALE                  | 254                  | 14           | 37,092.66 |

#### TOTALE: 37,092.66€

#### N.B. = sul documento verranno riportati solo i periodi di sintesi

### Stati dichiarazione

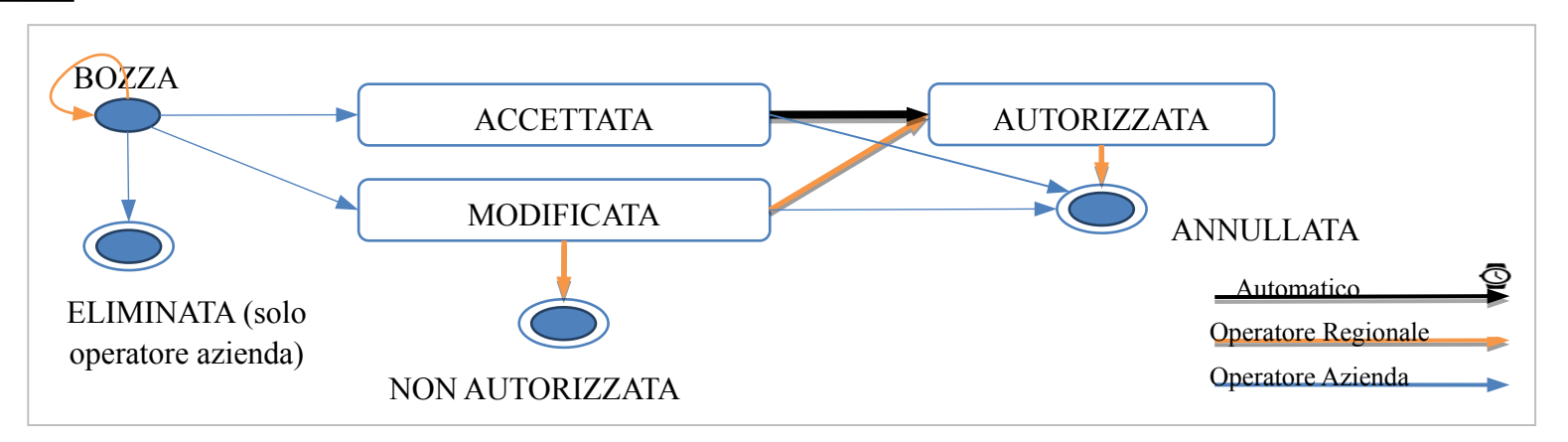

- **BOZZA**: è una dichiarazione inserita dall'azienda ma non inviata.
- ACCETTATA: è una dichiarazione inviata con lo stesso importo calcolato dal sistema.
- MODIFICATA: è una dichiarazione inviata con importo diverso da quello calcolato dal sistema
- AUTORIZZATA: è una dichiarazione autorizzata da Regione
- NON AUTORIZZATA: è una dichiarazione non autorizzata da Regione
- ELIMINATA: è una dichiarazione eliminata dall'azienda quando era in bozza
- ANNULLATA: è una dichiarazione annullata da Regione, se era "Autorizzata". E' una dichiarazione annullata dall'azienda se "Modificata" o "Accettata"
- AVVISO INVIATO: è una dichiarazione autorizzata da Regione che assume questo stato in seguito all'esecuzione della
  procedura di invio degli avvisi di pagamento, in data definita da Regione ed entro la fine di giugno
- **ACCONTO**: è una dichiarazione per la quale è stata versata la prima quota di acconto (nel caso di 2 rate)
- SALDO: è una dichiarazione per la quale è stata versata la quota a saldo (nel caso di 1 o 2 rate)

### Ricercare dichiarazione ai fini della generazione della dichiarazione esonero

| Portale esoneri |                                     |                                                                                                    |                                                                                         |                            |                |           | • • •   |  |  |                                                                                               |    |
|-----------------|-------------------------------------|----------------------------------------------------------------------------------------------------|-----------------------------------------------------------------------------------------|----------------------------|----------------|-----------|---------|--|--|-----------------------------------------------------------------------------------------------|----|
|                 | Criteri di ricerca                  |                                                                                                    |                                                                                         |                            |                |           | ~       |  |  |                                                                                               |    |
|                 | Dichiarazioni<br>╤ Filtri applicati | ai fini del vers<br>Codice Fiscale:  <br>Denominazione Ai<br>Data stato dichiara<br>Data stato dichiara<br>Stato: Accettata A | amento<br>zienda: 1<br>azione: Da: 16/01/20<br>azione: a: 16/01/20<br>Autorizzata Bozza | 023<br>44<br>Modificata No | on autorizzata |           |         |  |  | Le azioni sono:<br>• Visualizzare<br>• Modificare<br>• Eliminare<br>• Annullare<br>• Stampare |    |
|                 | Azienda                             | Anno rif.                                                                                                    | Data stato                                                                              | Stato                      | N. protocollo  | Importo   | Azioni  |  |  |                                                                                               | ×. |
|                 |                                     | 2022                                                                                                    | 20/10/2023                                                                              | Bozza                      |                | 10.037,76 | o 🗹 💼 皆 |  |  |                                                                                               |    |
| _               | ESPORTA PDF                         | Record 1 - 1 di 1<br>ESPORTA EXCEL                                                                                            | Iniz                                                                                    | io Prec.                   | 1 Succ. Fine   |           |         |  |  |                                                                                               |    |

#### Ricercare dichiarazione ai fini del versamento

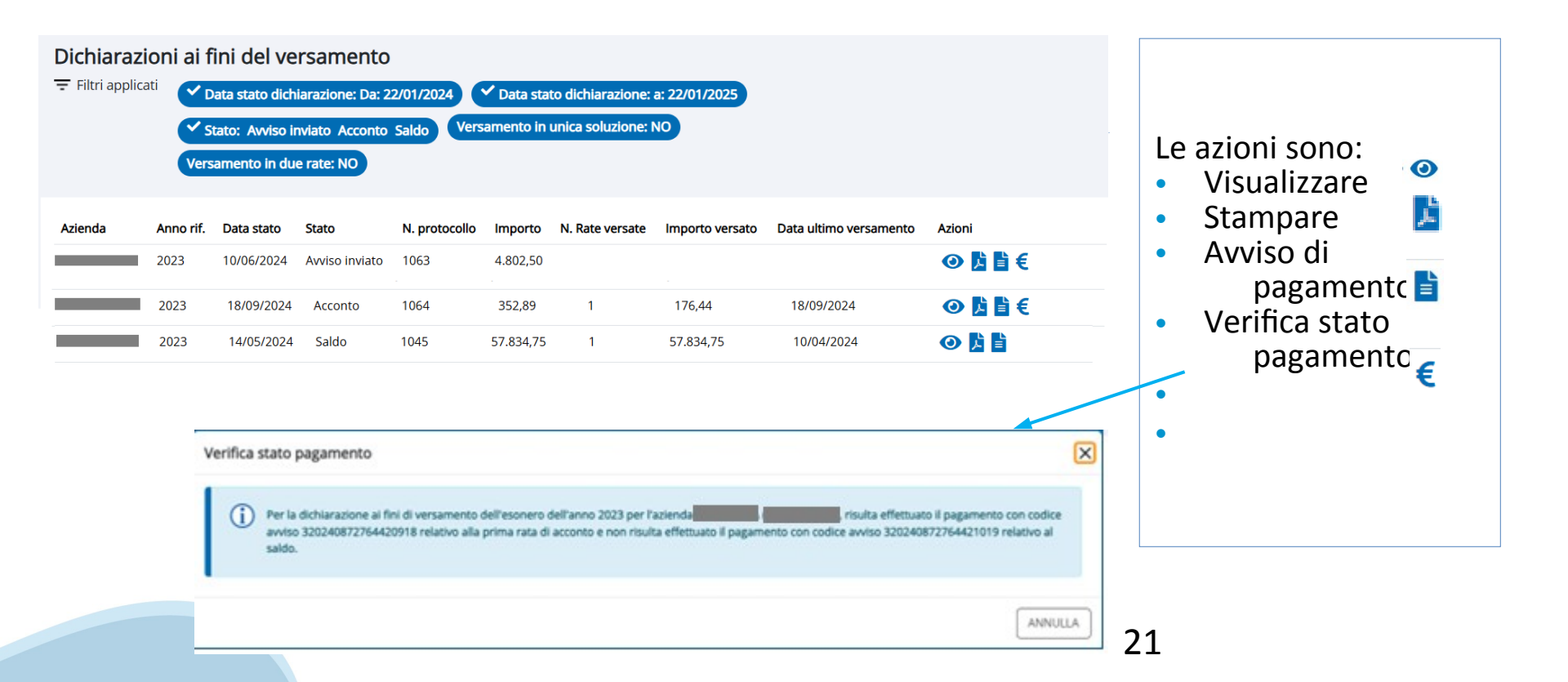

#### Esempio di avviso di pagamento

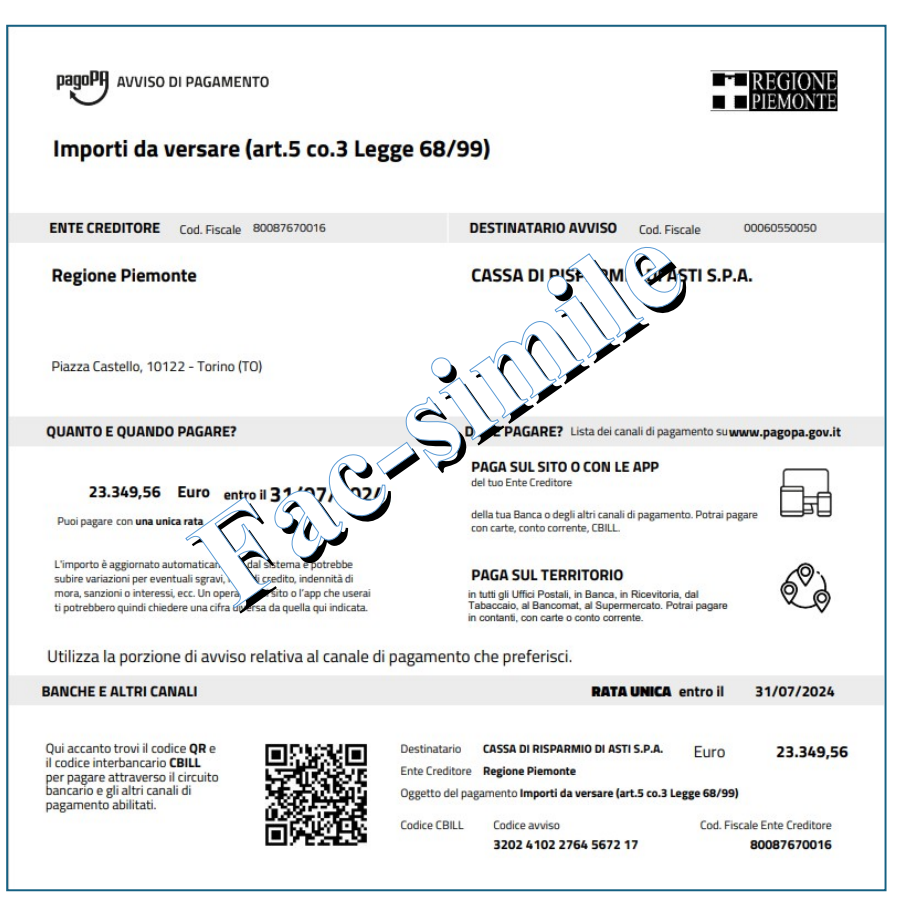

### Verifica dati del pagamento sulla dichiarazione

| Dati aziendali     Dichiarazioni di versamento degl | 2 Province 3 Riepilogo                                                 |                                     | ~                                                                   | Sul riepilog<br>dichiarazio<br>visualizza la | o della<br>ne il sistema<br>a nuova |
|-----------------------------------------------------|------------------------------------------------------------------------|-------------------------------------|---------------------------------------------------------------------|----------------------------------------------|-------------------------------------|
| Riepilogo                                           |                                                                        |                                     |                                                                     | sezione dei<br>pagamento»                    | «Dati                               |
| Dati azienda                                        | Dati pagamento                                                         |                                     |                                                                     |                                              |                                     |
| Dati dichiarazione                                  | Avviso di pagamento rata: 1                                            |                                     | Avviso di pagamento ra                                              | ta: 2                                        |                                     |
| Dichiarazione versamenti                            | IUV<br>20240872764420918                                               | Codice avviso<br>320240872764420918 | IUV<br>20240872764421019                                            | Codice avviso<br>320240872764421019          |                                     |
| Dati pagamento                                      | Data creazione avviso<br>27/05/2024                                    | Importo atteso<br>19.605,00         | Data creazione avviso<br>27/03/2024                                 | Importo atteso<br>19.605,00                  |                                     |
| Note                                                | Causale del versamento<br>Importi da versare (art.5 co.3 Legge 68/99)  |                                     | Causale del versamento<br>Importi da versare (art.5 co.3 Legge 68/9 | 99)                                          |                                     |
|                                                     | Data versamento<br>27/03/2024                                          | Importo versato<br>19.605,00        | Data versamento                                                     | importo versato                              |                                     |
|                                                     | Prestatore del servizio di pagamento<br>Nexi CIPBITMM                  |                                     | Prestatore del servizio di pagamento<br>Numero transazione          |                                              |                                     |
|                                                     | Numero transazione<br>TST000000004312930                               |                                     | Identificativo univoco riscossione                                  |                                              |                                     |
|                                                     | Identificativo univoco riscossione<br>db222558d9214f5eb4ee41e845ff200f |                                     |                                                                     |                                              |                                     |

#### Cosa succede dopo l'invio della dichiarazione?

- Alla conferma ed invio della dichiarazione viene attribuito e comunicato un protocollo.
- Le dichiarazioni accettate e modificate vengono trasmesse alla Regione che procede alla verifica istruttoria.
- Al termine della verifica istruttoria, le dichiarazioni vengono autorizzate e viene inviata una comunicazione di esito positivo.
- Entro il 30 giugno vengono comunicate le modalità di pagamento da seguire (unico o doppio IUV a seconda della modalità di pagamento scelta).
- Dal 1° luglio sarà consultabile il documento dell'avviso di pagamento all'interno dell'applicativo

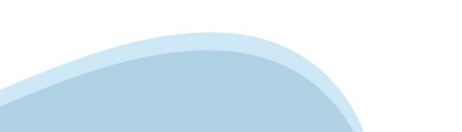

#### Pagamento

- Entro il <u>30 GIUGNO</u> la ditta riceve l'avviso di pagamento di quanto dovuto per l'annualità 2024.
- Entro il 15 OTTOBRE la ditta provvede al versamento di quanto dovuto con la possibilità di effettuare 2 pagamenti (acconto entro il 31 luglio e saldo entro il 15 ottobre).
- Alla ricezione dello IUV, i pagamenti possono essere effettuati con:
  - PiemontePAY https://pay.sistemapiemonte.it/epayweb/
  - Direttamente On Line tramite Internet Banking
  - Presso gli sportelli fisici presentando l'avviso di pagamento ricevuto

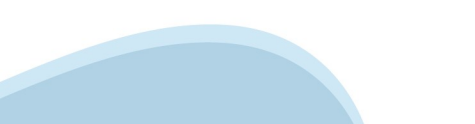

#### Pagamento

## pagoPA

IUV = Identificativo Unico di Versamento

Se hai ricevuto un **avviso di pagamento**, usa il codice avviso o lo IUV in esso contenuto per pagare su PIEMONTEPAY e per verificare lo stato del tuo pagamento.

Su PIEMONTEPAY puoi effettuare anche **pagamenti spontanei** verso la PA: puoi fare tutto on line. Puoi creare e stampare un avviso di pagamento che ti servirà per pagare presso i centri autorizzati. La funzione di stampa è già disponibile. HAI RICEVUTO UN AVVISO DI PAGAMENTO?

PAGA CON PIEMONTEPAY CON IUV

#### Hai già pagato? Verifica

VUOI EFFETTUARE UN PAGAMENTO SPONTANEO?

PAGA CON PIEMONTEPAY

Per pagare in un centro autorizzato Stampa l'avviso

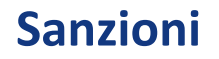

- In caso di mancato o inesatto pagamento l'ufficio regionale diffida la ditta a sanare entro 15 giorni lavorativi.
- Trascorso tale termine avverrà la dovuta segnalazione all'Ispettorato Territoriale del Lavoro competente per l'irrogazione delle sanzioni previste.

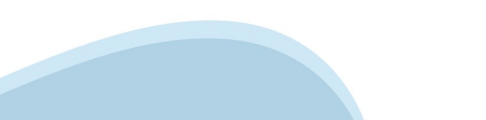

#### Normativa di riferimento

- L.68/99
- DM 357/2000 Procedimento
- DM 193/2021 Importo
- DGR n.10-5968 del 18/11/2022
- DD n. 9 del 15/01/2024

#### Informazioni utili

- 18 febbraio 4 aprile: presentazione della dichiarazione
- Entro 30 giugno: esito istruttoria e invio modalità di pagamento
- Entro <u>15 ottobre</u>: pagamento del contributo in una o due soluzioni (<u>30 luglio 15 ottobre</u>)

#### **Responsabile del Procedimento**

- Dirigente del Settore Politiche del lavoro
- Livio Boiero

#### Contatti

- Diego Busso 011/4325554 334/6126338 diego.busso@regione.piemonte.it
- CSI per problemi di accesso a SILAP dalle 8:30 alle 17:30 dal Lun. a Ven. 011.0824322

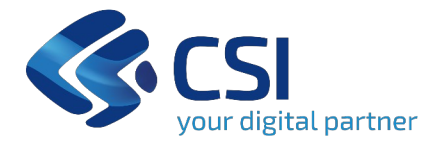

# Grazie

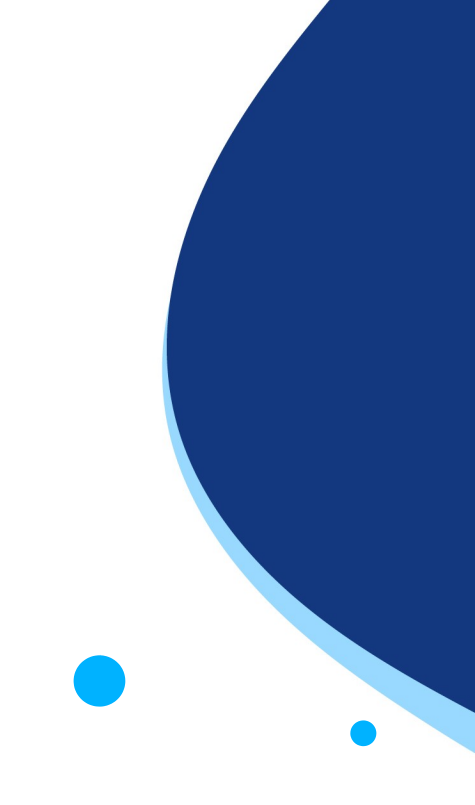

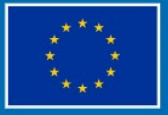

Finanziato dall'Unione europea NextGenerationEU

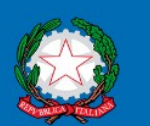

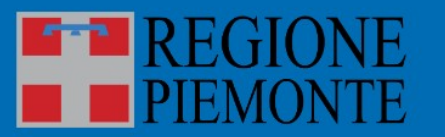

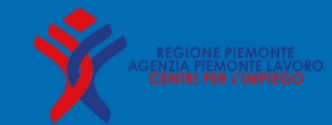